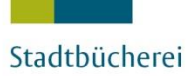

STADT 🛄 MÜNSTER

# Die Suche in der

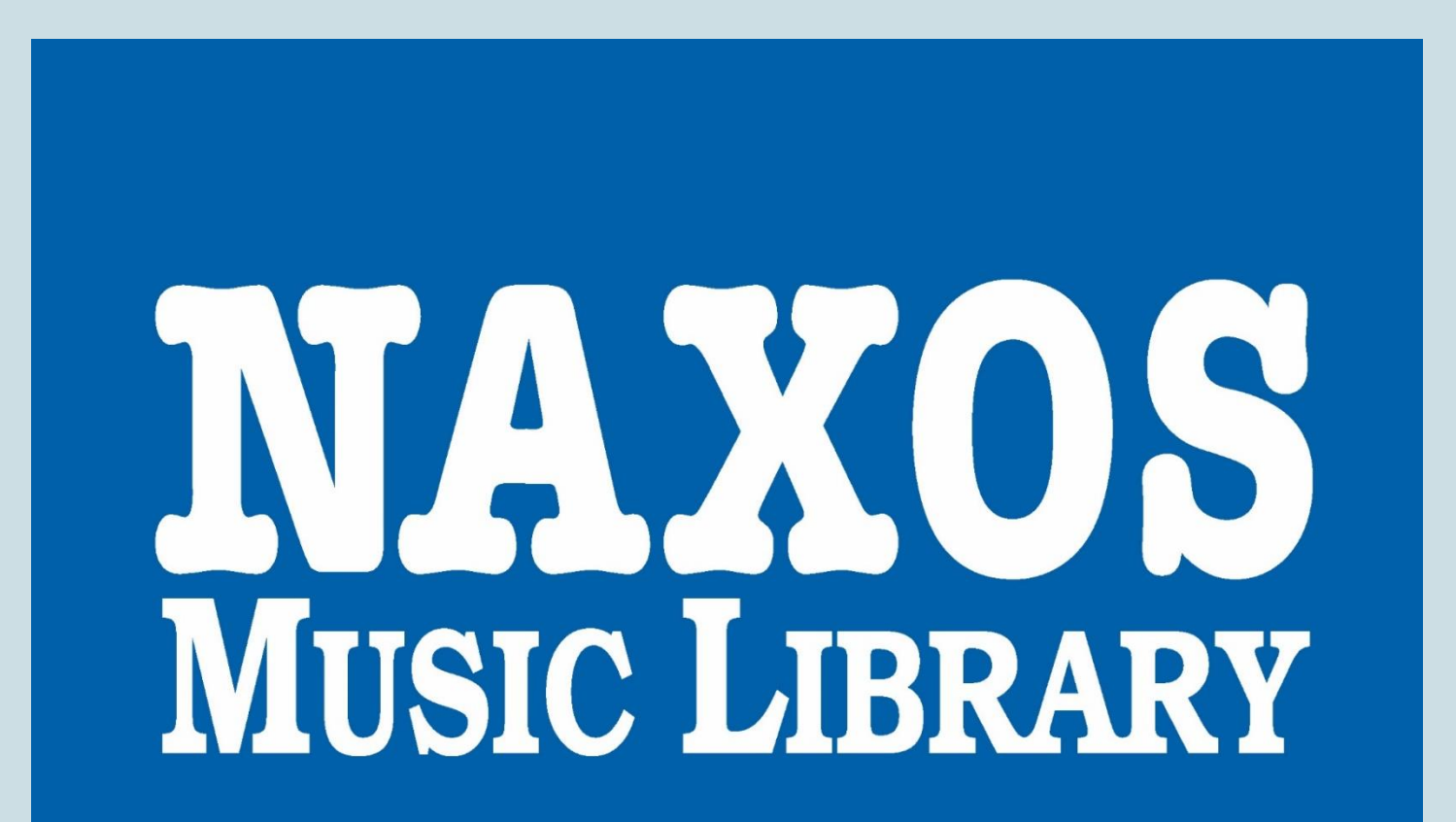

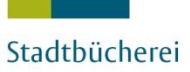

STADT MÜNSTER

### Es gibt verschiedene Wege bei NAXOS, Alben und Musiktitel zu finden:

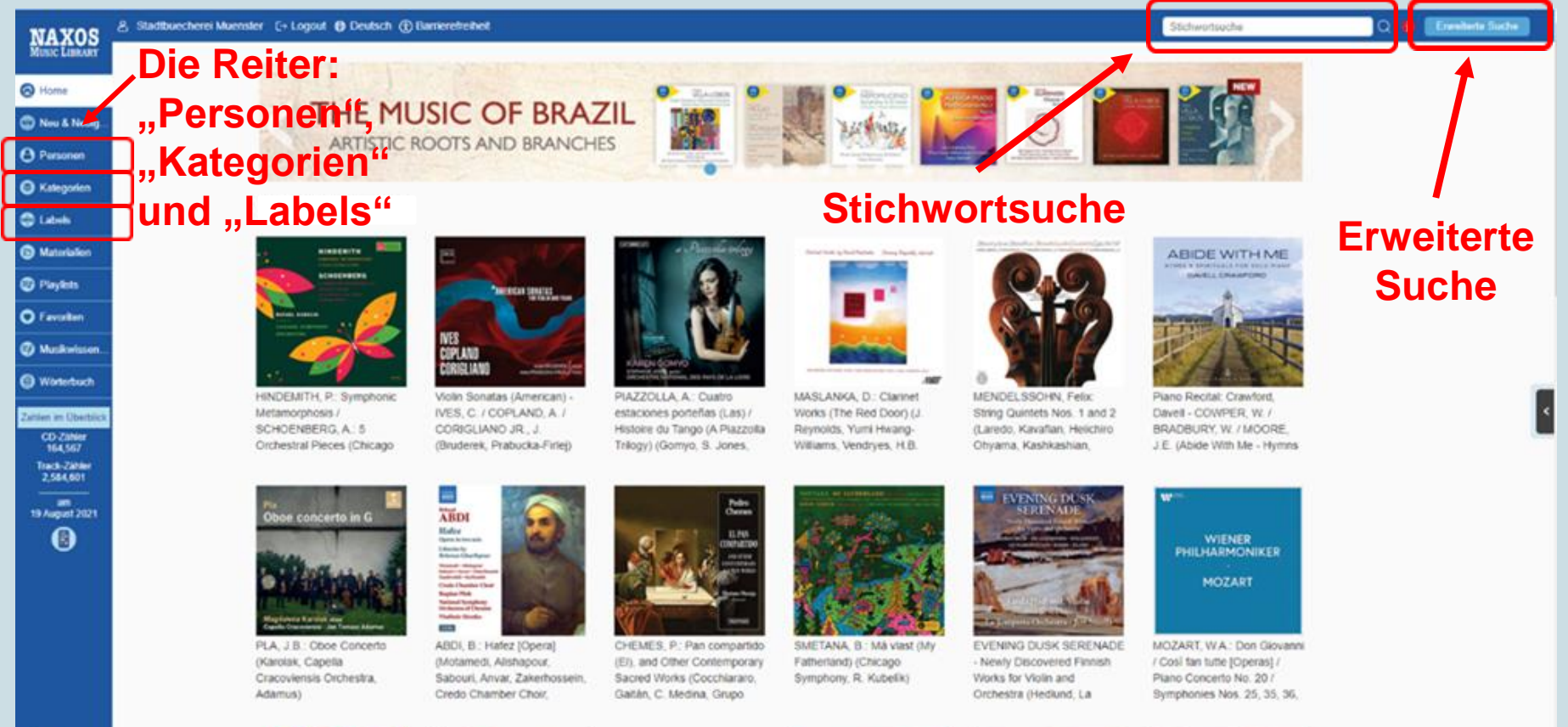

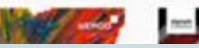

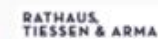

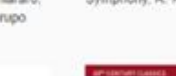

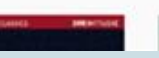

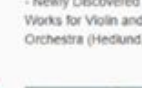

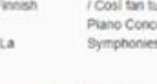

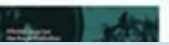

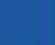

0

### **Reiter: "Personen"**

| MAYOS               | & Stadtbuecherei Muenster C+ Logout  |                             | Silchwortsuche                                                                                                    | a 👩 |
|---------------------|--------------------------------------|-----------------------------|----------------------------------------------------------------------------------------------------|-----|
| MUSIC LIBRARY       | Komponisten Musiker                  |                             |                                                                                                    |     |
| lome                |                                      |                             |                                                                                                    |     |
| 🗇 Neu & Neuig       |                                      |                             |                                                                                                    |     |
| A Parsonen          | Verfügbare Filter                    |                             |                                                                                                    |     |
| Oresoner            | A B C D E F G H I J K L M N O P G    | R S T U V W X Y Z Others    | Musiker eingeben                                                                                                    | Jα  |
| Kategorien          | A 2 Violes Esgales                   | Allard, Maurice             | Aral, Tomonori                                                                                                    |     |
| Cabels              | A Capella Holmiensis                 | Allard, Raymond             | Arai, Yasushi                                                                                                    |     |
| -                   | A Chorus Line Ensemble               | Allard, Régis               | Arai, Yoshiko                                                                                                    |     |
| (b) Materialien     | A Imagem da Melancolia               | Allard, Stephane            | Arai, Yukari                                                                                                    |     |
| Disalists           | A Little Closer Orchestra            | Allas, Richard van          | Araiza, Francisco                                                                                                    |     |
| C. C. Shares        | A Night in Venice US Cast Chorus     | Allaux, Berangere           | Arakawa, Bunkichi                                                                                                    |     |
| Favoriten           | A Night in Venice US Cast Orchestra  | Allcoat, Nigel              | Arakawa, Jasmin                                                                                                    |     |
|                     | A Nocte Temporis                     | Allcott, Daniel             | Arakelyan, Aram                                                                                                    |     |
| Ø Musikwissen…      | A Simple Song Orchestra              | Alldis, John                | Arakelyan, Hayrapet                                                                                                    |     |
| Wededuch            | A Stephen Sondheim Evening Band      | Allegretta, Sara            | Arakelyan, Levon                                                                                                    |     |
|                     | A&A Duo                              | Allegrezza, Alberto         | Araki, Beni                                                                                                    |     |
| Zahlen im Überblick | A(É)IA                               | Allegri Singers             | Araki, Kanami                                                                                                    |     |
| CD-Zähler           | A-Mei,                               | Allegri String Quartet      | Araki, Yuko                                                                                                    |     |
| 164,643             | A. Coruna Municipal Band             | Allegri, Maria Gracia       | Araluce, Jeffrey                                                                                                    |     |
| 2,585,671           | A. Toscanini di Turino Chorus        | Allegrini, Alessio          | Aram, Eduardo                                                                                                    |     |
|                     | A 144 Michael Annual America America | A Marcola Marcola Marcola A | A concernent of the state of the state of th |     |

- Zeigt eine Übersicht der in NAXOS verzeichneten Personen.
- Auflistung in alphabetischer Reihenfolge nach Anfangsbuchstaben des Nachnamens bei Personen, z. B. nach Anfangsbuchstaben des Gruppennamens.
- Die Ansicht kann oben links zwischen Komponisten und Musikern gewechselt werden.

STADT 🕅 MÜNSTER

### **Reiter: "Personen"**

| NAXOS               | & Stadtbuecherei Muenster (→ Logout ) Deutsch ) Barrieretreiheit |                              | 9                   | ichwortsuche     | 0 <b>0</b> |
|---------------------|------------------------------------------------------------------|------------------------------|---------------------|------------------|------------|
| MUSIC LIBRARY       | Komponisten Musiker                                              |                              |                     |                  |            |
| ⊖ Home              |                                                                  |                              |                     |                  |            |
| 💭 Neu & Neuig       |                                                                  |                              |                     |                  |            |
| 0.0                 | Verfügbare Filter                                                |                              |                     |                  |            |
| O Personen          | A B C D E F G H I J K L M N O P                                  | Q R S T U V W X Y Z Others   |                     | Musiker eingeben | <u> </u>   |
| Kategorien          | A 2 Violes Esgales                                               | Allard, Maurice              | Arai, Tomonori      |                  | _          |
| Calabela            | A Capella Holmiensis                                             | Allard, Raymond              | Arai, Yasushi       |                  |            |
|                     | A Chorus Line Ensemble                                           | Allard, Régis                | Aral, Yoshiko       |                  |            |
| Materialien         | A Imagem da Melancolia                                           | Allard, Stephane             | Arai, Yukari        |                  |            |
|                     | A Little Closer Orchestra                                        | Allas, Richard van           | Araiza, Francisco   |                  |            |
| U Playlets          | A Night in Venice US Cast Chorus                                 | Allaux, Berangere            | Arakawa, Bunkichi   |                  |            |
| Favoriton           | A Night in Venice US Cast Orchestra                              | Alicoat, Nigel               | Arakawa, Jasmin     |                  |            |
| -                   | A Nocte Temporis                                                 | Allcott, Daniel              | Arakelyan, Aram     |                  |            |
| Ø Musikwissen…      | A Simple Song Orchestra                                          | Alldis, John                 | Arakelyan, Hayrapet |                  |            |
| Wetschurch          | A Stephen Sondheim Evening Band                                  | Allegretta, Sara             | Arakelyan, Levon    |                  |            |
| Transmouth          | A&A Duo                                                          | Allegrezza, Alberto          | Araki, Beni         |                  |            |
| Zahlen im Überblick | A(É)IA                                                           | Allegri Singers              | Araki, Kanami       |                  |            |
| CD-Zähler           | A-Mei,                                                           | Allegri String Quartet       | Araki, Yuko         |                  |            |
| 164,643             | A. Coruna Municipal Band                                         | Allegri, Maria Gracia        | Araluce, Jeffrey    |                  |            |
| 2,585,671           | A. Toscanini di Turino Chorus                                    | Allegrini, Alessio           | Aram, Eduardo       |                  |            |
|                     | A 101 10 10 10 10 10 10 10 10 10 10 10 10                        | A Manager all an an analysis |                     |                  |            |

- Eine gezielte Namenssuche innerhalb des Reiters "Personen" ist im Suchfenster oben rechts möglich.
- Dabei werden sowohl Vor- und Nachname als auch Teile eines Gruppennamens gefunden.
- Auf die korrekte Schreibweise achten! Wenn man anstelle von "beethoven" nach "bethoven" sucht, zeigt NAXOS an dieser Stelle keinen Treffer an.

### **Reiter: "Personen"**

| NAXOS                  | A Stadtbuecherei Muenster C→ Logout | h 🛞 Barrierefreiheit                       |                                          | Stichwortsuche   | Erweitert |
|------------------------|-------------------------------------|--------------------------------------------|------------------------------------------|------------------|-----------|
| MUSIC LIBRARY          | Komponisten                         | Musiker                                    |                                          |                  |           |
| 🙆 Home                 |                                     |                                            |                                          |                  |           |
| Deu & Neuig            | Home > Personen > Komp              | onisten > Alexander, Russell               |                                          |                  |           |
| O Personen             | Alexander, Rus                      | SSEII (2/26/1877 - 10/02/1915)             |                                          |                  |           |
| 😂 Kategorien           |                                     |                                            |                                          |                  |           |
| 💮 Labels               | Ansicht nach werk                   | Ansicht nach Album                         |                                          |                  |           |
| A Materialian          | Komponist: Alexander, Rus           | ssell                                      | _                                        | Period: Romantic |           |
|                        | All Categories                      | ▼ A B C F H M O P R                        | S T                                      |                  |           |
| 🕏 Playlists            | Werkname                            |                                            | Kategorie/Kategorien                     | Kompositionsjahr |           |
| <b>O</b> Eit           | Bastinado Galop                     |                                            | Musik für Holz- und Blechbläserensembles | 1908             |           |
| • Favoriten            | Belford's Carnival                  |                                            | Musik für Holz- und Blechbläserensembles | \$               |           |
| 🕢 Musikwissen          | Burr's Triumphal                    |                                            | Musik für Holz- und Blechbläserensembles | 1897             |           |
|                        | Colossus of Columbia                |                                            | Musik für Holz- und Blechbläserensembles | s 1901           |           |
| 🕲 Wörterbuch           | Colossus of Columbia (b             | bearb. von G.C. Bainum für Bläserensemble) | Musik für Holz- und Blechbläserensembles | s 1901           |           |
|                        | From Tropic to Tropic (and          | rr. G.C. Bainum for wind ensemble)         | Musik für Holz- und Blechbläserensembles | 1898             |           |
| Zahlen im Überblick    | Hampton Roads                       |                                            | Musik für Holz- und Blechbläserensembles | 1919             |           |
| CD-Zähler              | Memphis the Majestic                |                                            | Musik für Holz- und Blechbläserensembles | 1900             |           |
| Track Zöblar           | Olympia Hippodrome Ma               | arch                                       | Musik für Holz- und Blechbläserensembles | 1898             |           |
| 2,590,654              | Pall Mall Famous                    |                                            | Musik für Holz- und Blechbläserensembles | 5 1909           |           |
|                        | Paramour of Panama                  |                                            | Musik für Holz- und Blechbläserensembles | 1904             |           |
| am<br>2 September 2021 | Patriots of the Patomac             |                                            | Musik für Holz- und Blechbläserensembles | 1903             |           |
|                        | Round-up                            |                                            | Musik für Holz- und Blechbläserensembles | 5                |           |
|                        | Salute to Seattle                   |                                            | Musik für Holz- und Blechbläserensembles | 1905             |           |
|                        | Shoot the Chutes Galop              | 1                                          | Musik für Holz- und Blechbläserensembles | s 1901           |           |
|                        | Steeplechase Galop                  |                                            | Musik für Holz- und Blechbläserensembles | 1900             |           |

- Hat man die gewünschte Person/Gruppe gefunden, wird man durch Klicken auf den Namen zu einer Übersicht der bei NAXOS hinterlegten Titel geführt.
- Diese Übersicht kann nach Werk oder Album, in weitere Unterkategorien oder alphabetisch geordnet werden.

STADT MÜNSTER

### **Reiter: "Kategorien"**

| NAXOS                                                                                                | 名 Stadtbuecherei Muenster C→ Logout ⊕ Deutsch ( | Barrierefreiheit                     |                              |                                                                                                    |              | Stichwortsuche                              | Q 🚺 Erwei | iterte Suche |
|----------------------------------------------------------------------------------------------------|-------------------------------------------------|--------------------------------------|------------------------------|----------------------------------------------------------------------------------------------------|--------------|---------------------------------------------|-----------|--------------|
| Home                                                                                                 | Kategorie                                       |                                      |                              |                                                                                                    |              |                                             |           |              |
| 🕲 Neu & Neuig                                                                                        |                                                 |                                      | and the second second        |                                                                                                    |              |                                             |           |              |
| O Personen                                                                                           |                                                 |                                      |                              |                                                                                                    |              |                                             |           |              |
| S Kategorien                                                                                         |                                                 |                                      |                              |                                                                                                    |              |                                             |           |              |
| Dabels                                                                                               |                                                 |                                      | stant managements ( setting  |                                                                                                    |              |                                             |           |              |
| Materialien                                                                                          | Orchestermusik                                  | Konzert                              | Oper                         | Musik für Soloinstrument                                                                                                    | Kammermusik  | Vokalmusik                                  |           |              |
| C Favoriten                                                                                          |                                                 |                                      |                              |                                                                                                    |              |                                             |           |              |
| <ul> <li>Musikwissen.</li> <li>Wörterbuch</li> <li>Zahlen im Überblick</li> <li>CD-Zähler</li> </ul> |                                                 |                                      |                              |                                                                                                    |              |                                             |           |              |
| 165,197<br>Track-Zähler<br>2,592,822<br><br>am<br>3 September 2021                                   | Chormusik - geistlich                           | Chormusik - weltlich                 | Musik für<br>Gesangsensemble | Ballett                                                                                                    | Operette     | Musik für Holz- und<br>Blechbläserensembles |           |              |
|                                                                                                    |                                                 | Atenerate                            | Alterä altarka               | With the second second se | Per und Bati | Filmerine the Musik                         |           |              |
| •                                                                                                    | Film- und TV-Musik                              | Zeitgenössische<br>Instrumentalmusik | Zeitgenössische<br>Jazzmusik | Weltmusik                                                                                                    | Pop und Rock | Chinesische Musik                           |           |              |

- Unter diesem Reiter findet man eine Übersicht über Musikkategorien wie "Konzert" oder "Oper", in die NAXOS Musik unterteilt.
- Beim Anklicken einer Kategorie werden dazu passende Alben angezeigt.

### **Reiter: "Labels"**

| NAXOS                          | A Stadtbuecherei Muenster C→ Logout                                            |                                                   | Stichwortsuche Q 🚹                           | Erweiterte Suche |
|--------------------------------|--------------------------------------------------------------------------------|---------------------------------------------------|----------------------------------------------|------------------|
| MUSIC LIBRARY                  | Labels                                                                         |                                                   |                                              |                  |
| Neu & Neuig                    | Alle A B C D E F G H I J K L M N O P                                           | Q R S T U V W X Y Z Andere                        | Nach Musiklabel suchen                       |                  |
| <b>O</b> Personen              | Naxos Labels D                                                                 | La Ma de Guido<br>La Musica                       | Quilisma<br>Quindecim Recordinas             |                  |
| Skategorien                    | Naxos Dacapo                                                                   | Lapis Island Records                              | Quintet Verger                               |                  |
| 🖶 Labels                       | Naxos Classical Archives Daphne Records                                        | LAWO Classics                                     | Quintone                                     |                  |
| Materialien                    | Naxos Crescendo Datum                                                          | Leaf Music                                        | ĸ                                            |                  |
| Playlists                      | Naxos Historical Da Vinci Classics<br>Naxos Historical dB Productions          | le petite disque                                  | Radiex<br>Ramee                              |                  |
| Favoriten                      | Naxos instrumental Decca<br>Naxos international Delos                          | LEPM Digital<br>Les Arts Florissants              | Rattie<br>Raumklang                          |                  |
| Musikwissen                    | . Naxos Japan Delphian Naxos Jazz Legends Delta Music Entertainment            | Les indispensables de Diapason<br>It Linn Records | Ravello Records<br>RCA Records               |                  |
| Wörterbuch Zahlen im Überblick | Naxos Nostalgia Denon<br>Naxos Portara Deutsche Grammophon                     | Linx Music<br>Lipkind Productions                 | RCO Live<br>RecArt                           |                  |
| CD-Zähler<br>165,197           | Naxos Kock Legenos Deutsche Harmonia Mund<br>Naxos Sounds Interesting Diapason | II LiveNotes<br>LJ Records                        | Recording Consort, The<br>Recursive Classics |                  |
| Track-Zähler<br>2,592,822      | Naxos World Music Direct-to-Tape Recording                                     | Loft<br>Company London Sinfonietta                | RedDress<br>ReEntrant                        |                  |
| 3 September 2021               | A Discovery Music and Visio<br>DiskArt                                         | In Longhorn Music<br>Long Play Records            | Reference Recordings<br>Regis                |                  |
|                                | ABC Classics Dissonances Records                                               | Lontano                                           | Regulus                                      |                  |

- Hier findet man eine alphabetische Auflistung der Labels, die bei NAXOS verzeichnet sind, nach Anfangsbuchstaben sortiert.
- Wie beim Reiter "Personen" kann man auch hier oben rechts eine gezielte Namenssuche durchführen.
- Durch Anklicken eines Labels wird man zu einer alphabetischen Übersicht der bei dem ausgewählten Label erschienenen Alben geführt.

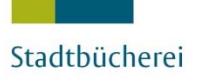

STADT MÜNSTER

### **Stichwortsuche:**

- Bei der Stichwortsuche werden nur Ergebnisse angezeigt, die alle Suchbegriffe enthalten. Je mehr Suchbegriffe eingegeben werden, desto spezifischer wird die Suchanfrage.
- ACHTUNG! Die NAXOS Music Library basiert auf der englischen Sprache. Daher führt eine Suche nach dem englischen Begriff zu mehr Treffern.
- Insbesondere bei Gattungsbezeichnungen sollte möglichst nach den englischen Begriffen gesucht werden: z. B. "opera" und nicht "Oper".
- Alben-, Lied- und Werktitel sind für gewöhnlich in der Originalsprache (ist der Titel italienisch, also auf Italienisch) verzeichnet.

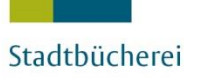

### Suchtipps I:

- Russische Titel und Titel in einer slawischen oder asiatischen Sprache sind in englischer Übersetzung zu finden. Zur Erfassung von Werktiteln dient als Referenz das *"Grove Dictionary of Music and Musicians".*
- Die Groß- und Kleinschreibung ist für die Suche unbedeutend (BaCh und Bach führen zu demselben Ergebnis).
- Die Verwendung von Kurzformen führt zu mehr Ergebnissen ("Piano Quintet" anstatt "music for piano, violin, viola and cello").
- Wählen Sie möglichst genaue Stichworte (lieber "Eroica symphony" als "Beethoven symphony").

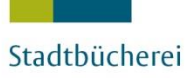

## Suchtipps II:

- Stichworte **nicht** mit *and* (und) verbinden, es wird automatisch nach allen eingegeben Begriffen gleichzeitig gesucht
- Die Suche ergibt immer genau den eingegebenen Begriff: Eine Suche mit Platzhaltern oder durch Trunkieren ist nicht vorgesehen (Eine Suche nach *"Concerto"* oder *"Concerto\*"* findet keine "Concertos"). Geben Sie am besten verschiedene Formen des Wortes als Suchbegriffe ein
- Die Stichwortsuche korrigiert kleine Schreibfehler (eine Suche nach "masimiliano" wird korrigiert zu "massimiliano")

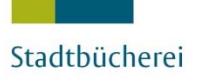

### **Beispiele Stichwortrecherche I:**

- Gesucht wird: Chopin Prélude Nr. 15 Des-Dur op. 28 "Regentropfen-Prélude"
   Recherche auf Englisch: Chopin Prelude No 15 Raindrop
- Gesucht wird: Mozart Konzert f
  ür Klavier und Orchester Nr. 26 D-Dur KV 537 "Krönungskonzert"
  - → Recherche auf Englisch: Mozart Concerto Coronation K 537
- Gesucht wird: Bach Matthäuspassion BWV 244
  - ---- Recherche auf Englisch: Bach St. Matthew Passion

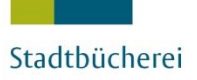

### **Beispiele Stichwortrecherche II:**

- Gesucht wird: Beethovens Mondscheinsonate
  - ---- Recherche auf Englisch: beethoven moonlight sonata
  - Auch wenn dies erst einmal kompliziert klingt, lassen Sie sich davon nicht abschrecken! Im nächsten Abschnitt finden Sie eine Liste mit deutsch-englischer Übersetzung einiger zentraler Begriffe der klassischen Musik, welche Ihnen die Suche in NAXOS erleichtern wird.

### Suchbegriffe Deutsch-Englisch:

| Alt         | alto          | Kantate       | cantata                    |
|-------------|---------------|---------------|----------------------------|
| Arie        | aria          | Konzert       | concerto                   |
| Ballade     | ballad        | Messe         | mass                       |
| Bariton     | baritone      | Nachspiel     | postlude                   |
| Barock      | baroque       | Oper          | opera                      |
| Bratsche    | viola         | Operette      | operetta                   |
| Chor        | choir         | Oratorium     | oratorio                   |
| Epilog      | epilogue      | Orchester     | orchestra                  |
| Etüde       | etude         | Ouvertüre     | overture                   |
| Fantasie    | fantasy       | Präludium     | prelude                    |
| Fargott     | bassoon       | Prolog        | prologue                   |
| Fuge        | fugue         | Quartett      | quartet                    |
| Geige       | violin        | Quintett      | quintet                    |
| Harfe       | harp          | Romantik      | romantic                   |
| Kammermusik | chamber music | Sinfonie      | symphony (Pl.: symphonies) |
| Kanzone     | canzone       | Sonate        | sonata                     |
| Klarinette  | clarinet      | Rhapsodie     | rhapsody                   |
| Klassik     | classic       | Terzett       | trio                       |
| Klavier     | piano         | Trompete      | trumpet                    |
| Kanon       | canon         | Zwischenspiel | interlude                  |

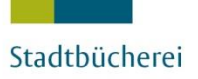

### **Erweiterte Suche:**

- Bei der erweiterten Suche gibt es die Möglichkeit, noch detaillierter zu suchen:
  - Eine Suche ist z. B. nach Komponist, Musiker, Label, Titel, Instrument und Erscheinungsjahr möglich.
  - Sobald man in einem Suchfeld mit dem Tippen beginnt, wird ein Dropdown-Menü geöffnet, durch welches das Gesuchte mit der korrekten, bei NAXOS verzeichneten Schreibweise, ausgewählt werden kann.
- Sollte man trotz korrekter Dateneingabe keine Ergebnisse erhalten, ist es ratsam, die Suche etwas auszuweiten.
  - Das heißt: weniger Suchbegriffe eingeben, z. B. nur Komponist und Titel zu nennen.

### **Erweiterte Suche Beispiel:**

| NAXOS                   | A Stadtbuecherei Muenster ⊖ Logout ⊕ Deutsch () Barrierefre | iheit                             |     |                                 |               | Stichwortsuche |
|-------------------------|-------------------------------------------------------------|-----------------------------------|-----|---------------------------------|---------------|----------------|
| MUSIC LIBRARY           |                                                             | Erweiterte Suche                  |     |                                 |               |                |
| Home Home               |                                                             | Liwellerte Odche                  |     |                                 |               |                |
| 🕲 Neu & Neuig           | (                                                           | Komponist (Nachname zuerst)       |     | Kategorie                       |               |                |
| 8 Personen              |                                                             | mozart,                           | Q   | Kategorie eingeben              |               | Q              |
| S Kategorien            |                                                             | Mozart, Franz Xaver               |     | Musikinstrument                 |               |                |
| 💮 Labels                |                                                             | Mozart, Leopold                   | Q   | Instrument eingeben             |               | Q              |
| Materialien             |                                                             | Mozart, Wolfgang Amadeus          |     | Epoche                          |               |                |
|                         |                                                             | bicaino, Mozan                    | J Q | Epoche eingeben                 |               | Q              |
| Playlists               |                                                             | Musiker (Nachname zuerst)         |     | Land/Territorium                |               |                |
| Favoriten               |                                                             | Fischer, Eduard                   | Q   | Land/Territorium eingeben       |               | Q              |
| 🕡 Musikwissen           |                                                             | Chor, Ensemble, Orchester         |     | Kompositionsjahr                |               |                |
| Wörterbuch              |                                                             | Namen eines Klangkörpers eingeben | Q   | von Jahr eingeben bis           | Jahr eingeben |                |
|                         |                                                             | Label                             | 1   | Bereich: Album-Erscheinungsjahr |               |                |
| CD-Zähler               |                                                             | Amadis                            | Q   | von Jahr eingeben bis           | Jahr eingeben |                |
| 166,210<br>Trock Zöblor |                                                             | Titel                             |     | Erscheinungsmonat und -jahr     |               |                |
| 2,605,875               |                                                             | Werkttitel eingeben               |     | Monat 🔻 Jahr                    | •             |                |
| am<br>27 September 2021 |                                                             |                                   |     | Dauer von 0 bis 150 Minuten     |               |                |
|                         |                                                             |                                   |     | 0                               |               | 0              |
| Ŭ                       |                                                             |                                   |     |                                 |               |                |
|                         |                                                             | Suchen                            |     | Leoren                          |               |                |
|                         |                                                             | Jucien                            |     |                                 |               |                |
|                         |                                                             |                                   |     |                                 |               |                |
|                         |                                                             |                                   |     |                                 |               |                |

- Wird "Mozart" als Komponist eingegeben, zeigt das Dropdown-Menü automatisch mögliche Namen an.
- Als Musiker wurde "Eduard, Fischer" angegeben und als Label "Amadis".

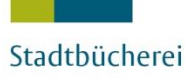

### **Ergebnisse erweiterte Suche:**

#### Zu dieser Suche wurden folgende Ergebnisse gefunden:

| NAXOS                                      | $\mathcal{B}$ Stadtbuecherei Muenster $\hookrightarrow$ Logout $\oplus$ Deuts  | sch 🛞 Barriere         | freiheit                                                                                                    |                                                                                                    | Stichwort                   | ζsuche                               | Q 🚺                                              | Erweiterte Such |
|--------------------------------------------|--------------------------------------------------------------------------------|------------------------|----------------------------------------------------------------------------------------------------|----------------------------------------------------------------------------------------------------|-----------------------------|--------------------------------------|--------------------------------------------------|-----------------|
| MUSIC LIBRARY                              |                                                                                |                        |                                                                                                    | Advanced Search                                                                                                    |                             |                                      |                                                  |                 |
| Home                                       |                                                                                |                        |                                                                                                    | $\otimes$                                                                                                    |                             |                                      |                                                  |                 |
| 🗊 Νεμ & Νεμία                              |                                                                                |                        |                                                                                                    |                                                                                                    |                             |                                      |                                                  |                 |
|                                            | Rechercheerge                                                                  | bnisse                 |                                                                                                    |                                                                                                    |                             |                                      | Ergebnis(se) 1-3 von 3                           |                 |
| Personen                                   |                                                                                |                        |                                                                                                    |                                                                                                    |                             |                                      |                                                  |                 |
| Kategorien                                 | 2 Erzebnisse gefunden                                                          |                        |                                                                                                    |                                                                                                    |                             | Zur Coito                            |                                                  |                 |
| Labels                                     | 3 Ergebnisse gefunden                                                          |                        |                                                                                                    |                                                                                                    | <u> </u>                    | Zur Seite                            | Seitennummer                                     |                 |
| Materialien                                | Nochurge                                                                       |                        | Amadis                                                                                                    |                                                                                                    |                             |                                      |                                                  |                 |
| Playlists                                  | Nacio 47                                                                       | Kategorien             | Chamber Music Concerto Instrumental Orchestral                                                                |                                                                                                    |                             |                                      |                                                  |                 |
| Favoriten                                  | Meddeolar<br>Kalakova<br>Gog                                                   | Komponisten<br>Musiker | Händel, Georg Friedrich Vivaldi, Antonio Mozart, Wolfga<br>Mogrelia, Andrew Prague Chamber Soloists Concentus | ing Amadeus Schubert, Franz Chopin, Frédéric Bizet, Georges Me<br>Hungaricus Pal, Tamas Budapest Symphony Orchestra Villa Musica                        | endelssohn-Ba<br>Ensemble F | artholdy, Felix -<br>Fischer, Eduard | Beethoven, Ludwig<br>d Accademia Zilinia<br>7170 |                 |
| Musikwissen                                |                                                                                | OBCHESTRAL             |                                                                                                    |                                                                                                    |                             |                                      | 1110                                             |                 |
| Wörterbuch                                 | Contestantos<br>Entre for faces                                                | Label                  | Amadis                                                                                                    |                                                                                                    |                             |                                      |                                                  |                 |
| -                                          | Swaft Lider, Caramere,<br>Naturacier,<br>Eine Keine Vachamsak,<br>Eine Darabe, | Kategorien             | Concerto Orchestral                                                                                           | Deter Iliitaah Dizet Coorgeo Daah Jahaan Cohastian Otravil II Jahaan                                                                                    | n Morart M                  | Volfgong Amod                        | lous Liest Ereps                                 |                 |
| ahlen im Überblick<br>CD-Zähler<br>166 210 | Hingstan Roce.<br>Ober<br>Vietne viene<br>Effende                              | Musiker                | Wildner, Johannes Philharmonia Cassovia Pazdera, Jinc                                                         | reter iijitstin – bizet, Georges – bath, Johann Sebastan – Straus II, Johan<br>drich – Accademia Ziliniana – Mogrelia, Andrew – Walter, Alfred – Prague | Chamber Solo                | vists – Lenard,                      | Ondrej CSR Symp<br>7203                          |                 |
| Track-Zähler                               | Magad                                                                          | MOZART: Kleir          | ne Nachtmusik (Eine) / Salzburg Symphonies Nos. 1-3                                                           |                                                                                                    |                             |                                      |                                                  |                 |
|                                            | C Eine Keine                                                                   | Label                  | Amadis                                                                                                    |                                                                                                    |                             |                                      |                                                  |                 |
| 7 September 2021                           | 3 Salzburg<br>Symphonies                                                       | Kategorie              | Orchestral                                                                                                    |                                                                                                    |                             |                                      |                                                  |                 |
|                                            | Avered-wais Zelindowa<br>Ethnori District                                      | Musiker                | Fischer. Eduard Accademia Ziliniana                                                                           |                                                                                                    |                             |                                      |                                                  |                 |
| Ŭ                                          | Simade (60)                                                                    |                        |                                                                                                    |                                                                                                    |                             |                                      | 7013                                             |                 |
|                                            |                                                                                |                        |                                                                                                    |                                                                                                    |                             |                                      |                                                  |                 |
|                                            |                                                                                |                        |                                                                                                    |                                                                                                    |                             |                                      |                                                  |                 |
|                                            | 3 Ergebnisse gefunden                                                          |                        |                                                                                                    |                                                                                                    | 1                           | Zur Seite                            | Seitennummer Go                                  |                 |
|                                            |                                                                                |                        |                                                                                                    |                                                                                                    |                             |                                      |                                                  |                 |

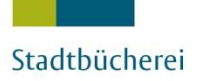

### Und nun wünschen wir Ihnen viel Spaß beim Ausprobieren und Genießen der Naxos Music Library!

Fragen beantwortet die Stadtbücherei Münster Ihnen gerne über das Servicetelefon 02 51/4 92-42 42 oder die E-Mail-Adresse: buecherei@stadt-muenster.de

Weitere Anleitungen zu den Themen:

- » Anmeldung am PC
- » Anmeldung in der App
- ... finden Sie auf unserer Homepage!